# **ACTCHG - Changes Account Codes**

- overview
- accessing the program
- sample run
- actchg options
- sample report
- error messages
- miscellaneous notes

# overview

This program allows you to change account codes in the account master file. As these account codes are changed, all associated transaction file records will be changed accordingly. You will also be given the option to perform these changes through a batch process which can run at night. By utilizing the overnight batch process it is less likely that the program will encounter a file which is locked by another user. If the batch process is not used, and the program does encounter a file locked by another user, it will quit and place the changes on "hold". Please refer to the ACTCHG Options section in this chapter for more information on how to recover or continue with ACTCHG entries that have been put on hold either by encountering a file locked error during posting or by choosing the "Hold" option.

ACTCHG can be used to collapse multiple accounts into one new account. If the new budget or revenue account does not exist on the account master file, ACTCHG will add it automatically.

Each time ACTCHG is executed, a .TXT file is created. It is recommended that this .TXT file be printed and retained for auditing purposes.

#### Restrictions

- 1. User cannot cross funds with ACTCHG. The old and new account must belong to the same cash account.
- 2. If the SCC on the old account is between 0000 and 8999, this account belongs to the fund with a SCC of 0000 so the new account must also have a SCC between 0000 and 8999. For example, 009 5000 account is part of the 009 0000 cash account. 009 9000 account is a separate cash account it doesn't belong to 009 0000.
- If the SCC on the old account starts with 9, then the FUND and SCC of the new account must exactly match the FUND and SCC of the old account. SCC's of 9000-9999 provide separate cash accounts. For example, 009 9111 and 009 9112 are two separate cash accounts.
- If you enter an account number which was previously entered as an old or new account in the same run of ACTCHG, the changes will not be allowed to take place. An error message will be received explaining that you must either enter this change through a separate run of ACTCHG or change the account number. Please refer to this error message and others in the "ERROR MESSAGES" section at the end of the chapter.

You may need to manually change USPS mapping entries and USASEC security account filters for those accounts that no longer exist due to ACTCHG modifications.

# accessing the program

To use the ACTCHG program, type the following command:

\$ RUN OECN\$BUD:ACTCHG

at the \$ prompt or in the menu system type:

Menu>ACTCHG

sample run

```
** ACTCHG **
This program allows the user to change account codes in
the account master file. As these account codes are
changed, all associated transaction file records will be changed
accordingly.
 ** NOTE **
USPS mapping entries as well as the USASEC security account filters
may need to be changed manually.
 ** Main Menu Options: **
    B - Change budget account and associated transactions
   R - Change revenue account and associated transactions
   H - Hold update for processing at a later time
   S - Change accounts using spreadsheet file
    E - End this session and update transaction files with
       information entered
    Q - Quit (End this session with no file updates)
    ? - Display this list of options
Enter `?' for Menu or
 enter an option <Q>: _
                      B
Enter District Name: _
 <CR> for USASDAT name <CR>
Enter old account number
Fund?
      001
  Function? ____
           1100
   Object? ____
          511
    Special Cost? _
                <CR>
    Subject? __
              <CR>
     Op Unit? ____
              001
       Inst Level? ____
                  <CR>
       Job Asg? ____
                <CR>
Old account is: 001 1100 511 0000 000000 001 00 000
Description : Educational Supplies - Elementary
 Is this correct? (Y/N <Y>)
                           <CR>
Enter new account number
```

Fund? \_ 001 Function? \_ 1100 Object? \_\_\_\_ 511 Special Cost? \_ 5100 Subject? \_ <CR> Op Unit? \_\_\_\_ 002 Inst Level? \_\_\_\_ <CR> Job Asg? \_\_\_\_ <CR> New account is: 001 1100 511 5100 000000 002 00 000 Is this correct? (Y/N <Y>)  $\_$ <CR> Account Change Entered. Enter `?' for Menu or enter an option <B>: \_ E You may perform the updates in batch overnight, or you can perform the updates now. Running the updates in batch will help avoid conflicts with any other users who may be currently using the files. Do you want to run the updates in batch? (Y/N) <N>  $\_$ <CR> Searching ACCT.IDX file, please wait. . . Searching USAHIST.IDX file, please wait. . . Searching AUDITS.IDX file, please wait. . . Searching INAMT.IDX file, please wait. . . Searching INVPAY.IDX file, please wait. . . Searching POAMT.IDX file, please wait. . . Searching EISACQ.IDX file, please wait. . . Searching RECEIT.IDX file, please wait. . . Searching REQ.IDX file, please wait. . . Searching XREF.IDX file, please wait. . . Searching AR.IDX file, please wait. . . Searching Payroll PAYACT.IDX file, please wait. . . Searching Payroll USPNEWPAY.IDX file, please wait. . .

Searching Payroll ACCHIS.IDX file, please wait. . . Searching Payroll USPCURPA.IDX file, please wait. . . Searching Payroll USPFUTPA.IDX file, please wait. . . Searching batch processing files, please wait. . . Report name is ACTCHG.TXT

Processing completed.

# actchg options

The main menu options in ACTCHG are explained in more detail below:

#### B - Change budget account and associated transactions

This option will change the entered budget account and all transactions associated with that account to the newly entered account code.

#### R - Change revenue account and associated transactions

This option will change the entered revenue account and all transactions associated with that account to the newly entered account code.

## H - Hold update for processing at a later time

The "Hold" option allows you to make any wanted changes, but to delay the posting of those changes until you are ready. The "Hold" option will also be automatically chosen by the program if while

updating files, the program encounters a file "locked by another user". To recover from a file ledocked or continue with changes previously put on "Hold", you simply need to rerun the ACTCHG program and answer "Y" to the "ACTCHG file exists, would you like to continue using this file" prompt. This will enable you to continue with posting the previously entered changes or to make additional changes. Saying "No" to this prompt will erase all of the previous changes that had been entered through ACTCHG and the accounts will not be updated.

### S - Change accounts using spreadsheet file

The "S" option allows you to make numerous account code changes at once via a CSV or tab-delimited file. The spreadsheet must contain a header row with labels. (Click here for spreadsheet template.) Budget and Revenue accounts may be processed in a single file if desired. The "S" option will prompt, if the spreadsheet should be processed for "Validation only (V)" or "Add records to ACTCHG.IDX (A)" with the default being "V".

Any warnings or errors encountered while processing the spreadsheet file will be written to ACTCHGERR.TXT showing the old/new accounts and the error. The 'V' option is recommended to be run first and will simply validate your changes and report any warnings or errors. Once the validation run is clean, it is recommended to re-run ACTCHG using the "S" option and an actual run, which will add the account changes to the ACTCHG.IDX file. If the spreadsheet is being processed for an actual run without a clean validation run, any Fatal errors encountered will prevent that account change from being written to the ACTCHG file.

Upon completion of the "S" (spreadsheet) option, the ACTCHG program will be exited. To proceed with actual updates to the accounts, it will be necessary to re-run ACTCHG, answering 'Y' to continue with the existing ACTCHG.IDX file and using the 'E' option.

## E - End this session and update transaction files with information entered

The "E" option ends the current session and posts any changes currently entered.

## Q - Quit (End this session with no file updates)

The "Q" option ends the current session and allows for no changesto be made.

# sample report

## **ACTCHG Report**

| DATE: 05/18/1998                        | ACCOUNT CHANGE REPORT           |  |  |  |  |
|-----------------------------------------|---------------------------------|--|--|--|--|
| TIME: 11:33:34                          | SAMPLE CITY SCHOOLS             |  |  |  |  |
| (ACTCHG)                                |                                 |  |  |  |  |
| FILE FILE KEY                           | OLD ACCOUNT CODE                |  |  |  |  |
| NEW ACCOUNT CODE                        |                                 |  |  |  |  |
| ACCOUNT NUMBER CHANGED /FIELD C         | HANGED OLD AMOUNT               |  |  |  |  |
| NEW AMOUNT                              |                                 |  |  |  |  |
|                                         |                                 |  |  |  |  |
| ACCT 020011110511510000000000200000     | 0200111105110000000000000100000 |  |  |  |  |
| 020011110511510000000000000000000000000 |                                 |  |  |  |  |
| USAHIST 1997                            | 020011110511000000000000100000  |  |  |  |  |
| 02001111051151000000000200000           |                                 |  |  |  |  |
| USAHIST 1996                            | 0200111105110000000000000100000 |  |  |  |  |
| 02001111051151000000000200000           |                                 |  |  |  |  |
| USAHIST 1995                            | 020011110511000000000000100000  |  |  |  |  |

| 020011110511510000000000200000         |         |
|----------------------------------------|---------|
| USAHIST 1994                           |         |
| 020011110511510000000000200000         |         |
| USAHIST 1993                           |         |
| 020011110511510000000000200000         |         |
| INAMT 9600014 5268515                  | 0001    |
| 050011110511510000000000200000         |         |
| INAMT 9600014 5268515                  | 0002    |
| 050011110511510000000000200000         |         |
| TNAMT 9600061 95399849                 | 0001    |
| 0500111105115100000000000200000        |         |
| TNAMT 9600062 0025746                  | 0001    |
|                                        | 0001    |
| TNAME 0600062 0025746                  | 0000    |
| INAMI 9000002 0025740                  | 0002    |
|                                        | 0001    |
| INAMI <sup>®</sup> 9600062 2574600     | 0001    |
| 050011110511510000000000200000         |         |
| INAMT 9600062 2574600                  | 0002    |
| 050011110511510000000000200000         |         |
| INAMT 9600063 0001417                  | 0001    |
| 050011110511510000000000200000         |         |
| INAMT 9600064 6192427                  | 0001    |
| 050011110511510000000000200000         |         |
| INAMT 9600084 0001437                  | 0001    |
| 050011110511510000000000200000         |         |
| INAMT 9600084 0001437                  | 0002    |
| 050011110511510000000000200000         |         |
| TNAMT 9600093 5295582                  | 0001    |
| 0500111105115100000000000200000        | 0001    |
| TNAMT 960003 9522180                   | 0001    |
|                                        | 0001    |
|                                        | 0001    |
| INAMI 9600093 95255945                 | 0001    |
|                                        | 0 0 0 1 |
| INAM'I' 9600094 0715241                | 0001    |
| 050011110511510000000000200000         |         |
| INAMT 9600094 0715241                  | 0002    |
| 050011110511510000000000200000         |         |
| INAMT 9600094 0715241                  | 0003    |
| 050011110511510000000000200000         |         |
| INAMT 9600094 0715241                  | 0004    |
| 050011110511510000000000200000         |         |
| INAMT 9600094 0715241                  | 0005    |
| 050011110511510000000000200000         |         |
| INAMT 9600094 0715241                  | 0006    |
| 050011110511510000000000200000         |         |
| TNAMT 9600094 0715241                  | 0007    |
| 0500111105115100000000000200000        | 000,    |
| TNAMT 9600122 00/1820                  | 0004    |
| 0E0011110E11E1000000000000000000000000 | 0001    |
|                                        | 0005    |
| INAMT 9600122 0041820                  | 0005    |
| 050011110511510000000000200000         |         |
| INAMT 9600302 0047138                  | 0001    |
| 050011110511510000000000200000         |         |
| INAMT 9600094 0715241                  | 0008    |
| 050011110511510000000000200000         |         |
| INAMT 9600094 0715241                  | 0009    |
| 050011110511510000000000200000         |         |
| INAMT 9600094 0715241                  | 0010    |
| 050011110511510000000000200000         |         |
|                                        |         |

| 020011110511000000000000000000000000000 |
|-----------------------------------------|
| 020011110511000000000000000000000000000 |
| 050011110511000000000000000000000000000 |
| 050011110511000000000000000000000000000 |
| 050011110511000000000000000000000000000 |
| 050011110511000000000000000000000000000 |
| 050011110511000000000000000000000000000 |
| 050011110511000000000000000000000000000 |
| 050011110511000000000000000000000000000 |
| 050011110511000000000000000000000000000 |
| 050011110511000000000000000000000000000 |
| 050011110511000000000000000000000000000 |
| 050011110511000000000000000000000000000 |
| 050011110511000000000000000000000000000 |
| 050011110511000000000000000000000000000 |
| 050011110511000000000000000000000000000 |
| 050011110511000000000000000000000000000 |
| 050011110511000000000000000000000000000 |
| 050011110511000000000000000000000000000 |
| 050011110511000000000000000000000000000 |
| 050011110511000000000000000000000000000 |
| 050011110511000000000000000000000000000 |
| 050011110511000000000000000000000000000 |
| 050011110511000000000000000000000000000 |
| 050011110511000000000000000000000000000 |
| 050011110511000000000000000000000000000 |
| 050011110511000000000000000000000000000 |
| 050011110511000000000000000000000000000 |
| 050011110511000000000000000000000       |

| INAMT     | 9600094   | 0715241        | 0011 |
|-----------|-----------|----------------|------|
| 050011110 | )51151000 | 0000000200000  |      |
| INAMT     | 9600094   | 0715241        | 0012 |
| 050011110 | )51151000 | 0000000200000  |      |
| INAMT     | 9600094   | 0715241        | 0013 |
| 050011110 | )51151000 | 0000000200000  |      |
| INAMT     | 9600094   | 0715241        | 0014 |
| 050011110 | )51151000 | 0000000200000  |      |
| INAMT     | 9600094   | 0715241        | 0015 |
| 050011110 | )51151000 | 0000000200000  |      |
| INAMT     | 9600094   | 0715241        | 0016 |
| 050011110 | )51151000 | 0000000200000  |      |
| INAMT     | 9600094   | 0715241        | 0017 |
| 050011110 | )51151000 | 00000000200000 |      |

# error messages

- 1. Error xxxxx file locked by another user. An attempt was made before the updates were started to open all files. If any are locked, this message is displayed. Updates entered are saved on the ACTCHG.IDX file and can be recovered by using the "C" option when the ACTCHG program is re-run.
- 2. Warning... Old account does not exist. Do you wish to continue? Account code entered doesn't exist on the account master file. If user answers "yes," it will continue to prompt for the new account code and make the change if it exists on any other file. If user answers no, then old account must be reentered.
- 3. You cannot enter the same account number for the old and new account, try again. The old and new account must be different.
- 4. You may not cross funds, try again. The new account must belong to the same cash account as the old account (see explanation under "Restrictions" in the Overview Section).
- 5. Warning: You will be crossing appropriation boundaries. Do you want to continue? The new account is in a different appropriation account than the old account. If the user continues, appropriation account balances will be adjusted to correspond to the budget account changes made.
- 6. Old account already entered. The old account just entered has already been entered as an old account during this run of the program. The account must be reentered.
- 7. This "old" account already entered as a "new" account, try again. The account just entered as an old account was already entered as a new account during this run of the program. The account must be reentered.
- 8. The "new" account is already on file as an "old" account previously entered in ACTCHG. File updating could occur incorrectly due to entering account codes in this manner. The new account just entered was already entered as an old account. The account must be reentered, or the change must be made in a subsequent run of ACTCHG.
- 9. The new account codes already exists in your current account file. Do you want the accounts to collapse? The accounts just entered as new already exist on file. If the user answers "yes," then the old account that is being changed to this new account will be combined with the existing new account, essentially collapsing the two accounts together.
- 10. The new account code will already exist in your account file. Do you want the accounts to collapse? The account just entered as new was already entered as a new account on a previous old-new entry in this run of ACTCHG. If the user answers "yes," the two (or more) old accounts will be collapsed together to form the new account.
- 11. Bad write on ACCT.IDX file. Contact system manager. Program is trying to create an account that already exists on the account master file.

- 14. \*\*ERROR: No appropriation account found. Contact system manager. The old-new accounts cross appropriation boundaries and the old appropriation account could not be found. This is a potentially severe error which needs additional investigation into the files.

# Miscellaneous notes

## **New Appropriation Accounts**

If a new appropriation account is created when ACTCHG is run in batch, a message will be displayed showing the description which was assigned to the account.

#### Processing in Batch Mode

Only one ACTCHG batch can be processed per day.

If processing in batch mode an email will automatically be sent to the user running ACTCHG after the batch has been processed. If the changes were successfully processed the subject of the message will read: "ACTCHG run, completed successfully." If an error was incurred, the subject of the message will read: "Error during ACTCHG run, please check log file." The message itself will include the ACTCHG log indicating what caused the error. The changes will be placed on "Hold" and can be recovered by rerunning ACTCHG. A prompt will be displayed indicating an ACTCHG file already exists and ask if you wish to continue using this file. Saying yes will allow you to recover the changes previously entered through ACTCHG. Answering no to this prompt will erase all of the changes previously entered through ACTCHG and the accounts will not be updated.